# **IT Training Reference Guide**

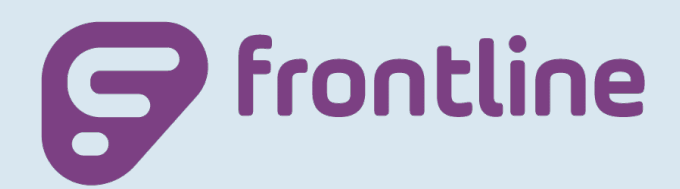

## **Frontline Asset Management**

Search Device Details, Issuing, Collecting, Room Transfers

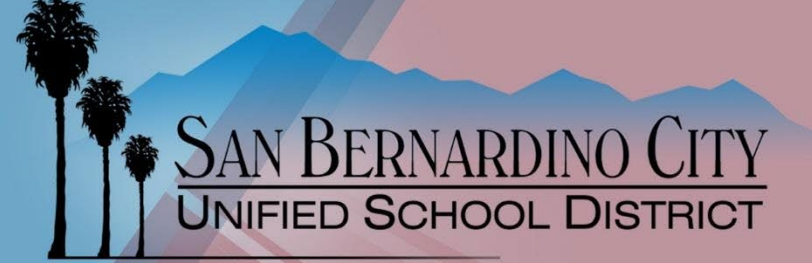

Revised - 8/1/2023

## Contents

| Obtaining a Frontline Account | 2  |
|-------------------------------|----|
| Search/View Devices Details   | 3  |
| Issuing Devices               | 4  |
| Collecting Devices            | 5  |
| Room to Room Device Transfers | 7  |
| Receiving Devices From IT     | 8  |
| Sending Devices to IT         | 10 |
| Lost or Stolen Devices        | 12 |

## **Obtaining a Frontline Account**

- 1. Ask your admin to request Frontline Inventory training for you via the Asset Management Designated Staff (Google Form). Your admin is aware of the form.
- 2. Sign up for the Frontline Inventory training at: https://www.sbcusd.com/cms/One.aspx?portalId=59953&pageId=1068391
- Once your training has been completed, enter a help desk ticket within Applications Issues -> Business Applications -> Frontline Inventory Control, asking for a Frontline Inventory account; <u>www.sbcusd.com/helpdesk</u>
- 4. IT will respond to the ticket by asking you to sign in and sign out of Frontline Inventory
- 5. Point a web browser to Frontline at, <u>https://sbcusd.tipwebhss.com/TipWebIT/</u>

Username = first.last@sbcsud.k12.ca.us Password = your District password

- 6. Reply to ticket once you have signed in and signed out of Frontline Inventory
- 7. You may sign in once IT has set the ticket to resolved

## Search/View Devices Details

1. Point a **web browser** to Frontline at, <u>https://sbcusd.tipwebhss.com/TipWebIT/</u>

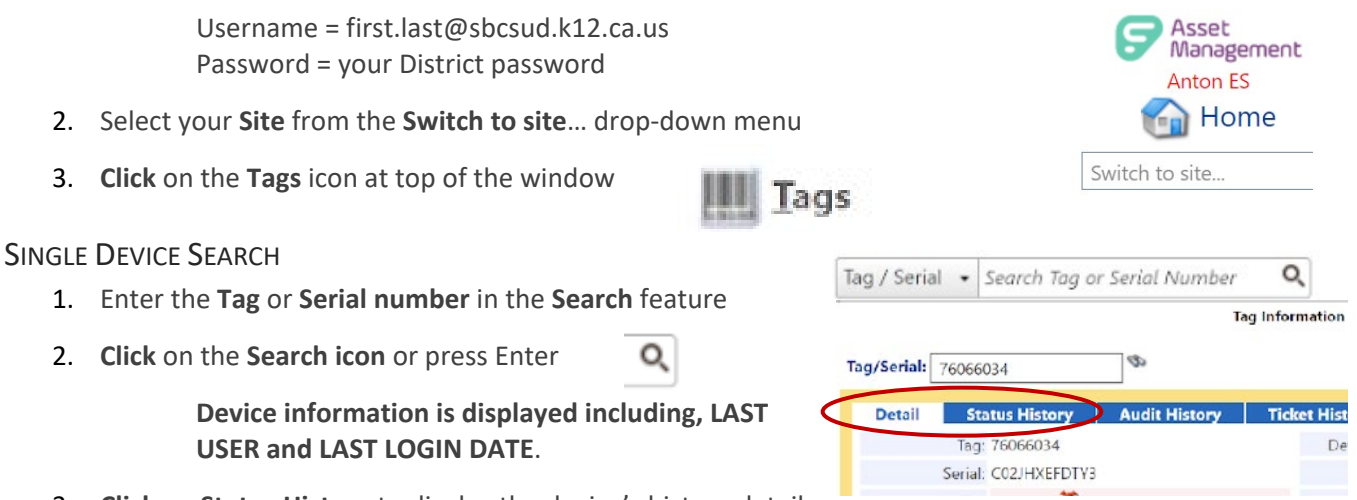

 Click on Status History to display the device's history detail or

**NOTE** – You can search for a student's or staff member's devices by changing the search feature's target drop-down to Student or Staff and entering their District ID.

#### SEARCH MULTIPLE DEVICES VIA STATUS

 Within the Tags feature, under Basic Filters, use the Status drop-down to list devices with the various statuses listed

Currently supported device statuses include; In Use, Available, Disposed (E-Waste) In Repair (at IT for repair).

Status: Available 

Isset Type: Check All

Inufacturer: Available

Disposed
In Repair
In Treasit

Advanced Filters

- ?

Tag List

76066034 76155555

76045444 78945443 34367611

2. Click on Go

Devices with your target status will be displayed.

**NOTE** – An Excel spreadsheet of the search results can be emailed as a .CSV report, by clicking on the E-Mail Report icon at the top of the listed devices.

#### SEARCH FOR A CUSTOM LIST OF DEVICES

- 1. Within the Tags feature click on the Advanced Filters button
- 2. Select Tag List or Serial List
- 3. Enter or paste a list of Asset numbers or Serial numbers in the list area
- 4. Click on Go

**NOTE** – An Excel spreadsheet of the search results can be emailed as a .CSV report, by clicking on the E-Mail Report icon at the top of the listed devices.

5 tags entered

## Issuing Devices

1. Point a web browser to Frontline at, <a href="https://sbcusd.tipwebhss.com/TipWebIT/">https://sbcusd.tipwebhss.com/TipWebIT/</a>

Username = first.last@sbcsud.k12.ca.us Password = your District password

- 2. Select your Site from the Switch to site ... drop-down menu
- 3. At the left of the window, click either Issue to Staff or Issue to Students
- 4. Enter the staff or student's ID and click the Next button
- OR

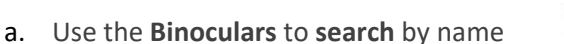

b. Click on Select at the right side of the window to select the staff or student

| Staff ID | First                         | Middle     | Last          | Grade | Homeroom      |                                                                                                    |
|----------|-------------------------------|------------|---------------|-------|---------------|----------------------------------------------------------------------------------------------------|
|          |                               |            |               |       | •             |                                                                                                    |
| 49334    | Sarah                         |            | Mora          |       | 🕐 🐼 🚽 🕯       | Select                                                                                                    |
| 53166    | Demi                          |            | De Maio       |       |               | Select                                                                                                    |
| 48338    | Fernando                      |            | Garcia        |       |               | Select                                                                                                    |
| 53685    | Sandy                         |            | Ortiz         |       |               | Select                                                                                                    |
| 45618    | Rita                          |            | Crawford      |       |               | Select                                                                                                    |
| K < 1 2  | 3 4 5 6 7                     | Page       | size: 10 🔻    |       | <b>67</b> ite | ms in 7 pages                                                                                                    |
| Staff    | taff ID: 48714<br>Name: Whitn | ey Hengesb | ach - SMART I | Bldg  | O a 3 S       |                                                                                                    |
| Due      | e Date:                       |            | 🗐 🕑           | 8     |               |                                                                                                    |
|          |                               |            |               |       |               | and the second second sec |

5. Scan or type the barcode or serial number and click the Save button

**NOTE** - If you will be issuing multiple devices to the same person, click on the **Lock** button next to the staff or student ID so you don't have to input the values after each device.

**NOTE** – If a device is not found via it's tag/barcode, try the serial number. If neither the tag/barcode or serial are found, the device is not in Frontline. <u>Place an IT Help Desk ticket (sbcusd.com/helpdesk)</u> in with the device's District Asset tag, its Serial #, and the Financial 2000 Purchase Order Number it was ordered with (have a secretary find this in F2K).

6. When you are finished, click **Done** button in the upper right corner of the window

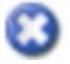

Asset Management

Anton ES

Switch to site..

Site Tools

Issue to Staff

Issue to Students Print Tags

Home

## **Collecting Devices**

1. Point a **web browser** to Frontline at, <u>https://sbcusd.tipwebhss.com/TipWebIT/</u>

Username = first.last@sbcsud.k12.ca.us Password = your District password

- 2. Select your Site from the Switch to site... drop-down menu
- 3. At the left of the window, click on Quick Collect
- 4. Leave the Collect to field at Room
- 5. Enter the room in the Return to Room field, and click Next

OR

- a. Click on the **Binoculars** button to search for the room
- **b.** Click on **Select** at the right side of the window to select

Switch to site... Site Tools Issue to Staff Issue to Students Print Tags Quick Collect

Anton ES

Home

the room

| Room Number   | Description           | Room Type             | Other         |               |
|---------------|-----------------------|-----------------------|---------------|---------------|
|               |                       | •                     |               |               |
| CS1 Storage   | CS1 Storage Racks     | Storage               |               | <u>Select</u> |
| Front Office  | Front Office          | Receiving             |               | <u>Select</u> |
| Lab 1         | LAB 1                 | Lab                   |               | <u>Select</u> |
| Lab 2         | Lab 2                 | Lab                   |               | <u>Select</u> |
| Main Rm       | Main Work Area Room   | Work Area             |               | <u>Select</u> |
| Receiving     | I.T. Device Inventory | Receiving             |               | <u>Select</u> |
| SMART-ICEC    | ICEC repairs          | I.T. Device Inventory |               | <u>Select</u> |
| Supplies Room | Office Supplies       | Storage               |               | <u>Select</u> |
| К < 1 2 >     | ▶   Page size:   20   |                       | 35 items in 2 | 2 pages       |

**NOTE** – If the device is not found due to it being issued while the student or staff member was at another site, enter an IT help ticket <u>(sbcusd.com/helpdesk)</u>, and ask for IT to transfer the device to your site. Once that transfer has occurred, you can collect the device at your site.

#### CONTINUED...

| Collect to: Room             | •        |
|------------------------------|----------|
| Return to Room: B22          | 📀 🛷 🚽 🤹  |
| Room Description:            |          |
| Collect to Status: Available | •        |
| Status Notes:                | <b>9</b> |
|                              |          |

6. Select the appropriate status, and set any desired Status Notes.

**NOTE** - If you will be collecting multiple devices to the same room and/or with the same status, click on the **Lock** button next to the values that won't change so you don't have to input the values after each device.

7. Scan, or type the **barcode** and press enter or click the **Save** button

**NOTE** – If a device is not found via it's tag/barcode, try the serial number. If neither the tag/barcode or serial are found, the device is not in Frontline. <u>Place an IT Help Desk ticket (sbcusd.com/helpdesk)</u> in with the device's District Asset tag, its Serial #, and the Financial 2000 Purchase Order Number it was ordered with (have a secretary find this in F2K).

8. When you are finished, click the **Done** button in the upper right corner of the window

Page 6

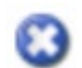

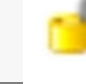

C3 Done

## Room to Room Device Transfers

1. Point a web browser to Frontline at, <a href="https://sbcusd.tipwebhss.com/TipWebIT/">https://sbcusd.tipwebhss.com/TipWebIT/</a>

Username = first.last@sbcsud.k12.ca.us Password = your District password

- 2. Select your Site from the Switch to site... drop-down menu
- 3. Click on Room to Room from the menu on the left
- 4. Enter the room in the Transfer to Room field, and click Next
  - OR
- a. Click on the **Binoculars** button to search for the room
- b. Click on Select at the right side of the window to select the room

| Room Number  | Description           | Room Type | Other |               |
|--------------|-----------------------|-----------|-------|---------------|
|              |                       | •         |       |               |
| CS1 Storage  | CS1 Storage Racks     | Storage   |       | <u>Select</u> |
| Front Office | Front Office          | Receiving |       | <u>Select</u> |
| Lab 1        | LAB 1                 | Lab       |       | <u>Select</u> |
| Lab 2        | Lab 2                 | Lab       |       | <u>Select</u> |
| Main Rm      | Main Work Area Room   | Work Area |       | <u>Select</u> |
| Receiving    | I.T. Device Inventory | Receiving |       | <u>Select</u> |

- 5. Select the appropriate status, and set any desired Status Notes.
- 6. Scan, or type the **barcode** and press enter or click the **Save** button

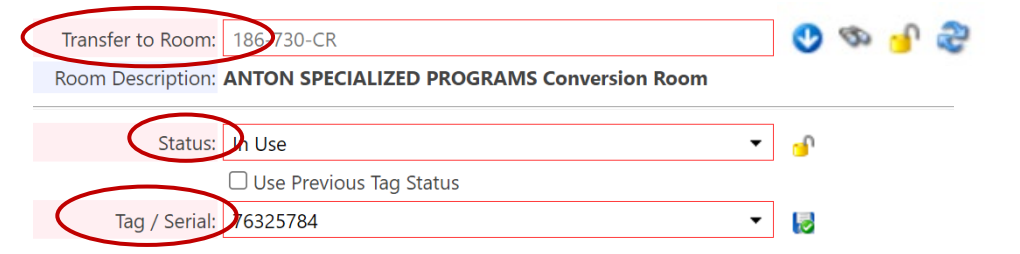

**NOTE** – If a device is not found via it's tag/barcode, try the serial number. If neither the tag/barcode or serial are found, the device is not in Frontline. <u>Place an IT Help Desk ticket (sbcusd.com/helpdesk)</u> in with the device's District Asset tag, its Serial #, and the Financial 2000 Purchase Order Number it was ordered with (have a secretary find this in F2K).

7. When you are finished, click the Done button in the upper right corner of the window

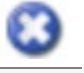

**NOTE** - If you will be transferring multiple devices to the same room and/or with the same status, click on the **Lock** button next to the values that won't change so you don't have to input the values after each device.

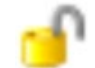

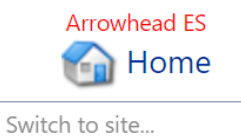

#### Site Tools

Issue to Staff

Print Tags Quick Collect

Issue to Students

Room to Room

Tag Export

## **Receiving Devices From IT**

1. Point a web browser to Frontline at, <u>https://sbcusd.tipwebhss.com/TipWebIT/</u>

Username = first.last@sbcsud.k12.ca.us Password = your District password

- 2. Select your Site from the Switch to site... drop-down menu
- 3. Click on Receive Transfer from the menu on the left
- 4. In the window that appears, type the transfer number provided by the shipping site. You can also click on the binoculars icon to search for any transfers to your site.

Initiate Transfer Notificati NOTE – The notifications portlet on the Transfer Notifications **Receive Transfer** home page will alert you to a transfer Transfers Pending Approval: 0 Transfer: Transfer History waiting to be received. Transfer: Transfers Ready to be Received ial Transfers - In pr

| Kaca | ran | CTOI |
|------|-----|------|
| Nece | an  | 310  |
|      |     |      |
|      |     |      |

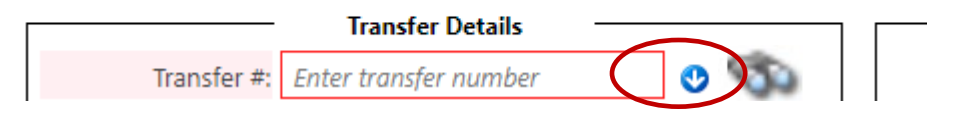

5. After the number has been entered, press Enter or click the Arrow icon. If you used the Search feature, click on **Select** for the appropriate transfer. This will expand the window with more options

|                  |             | Receive Tran | sfer           |              |                | ×             |
|------------------|-------------|--------------|----------------|--------------|----------------|---------------|
| Transfer Search: |             |              |                |              | (              | Cancel        |
| Show Complete    | d           |              |                |              | 2              | Refresh       |
| Transfer Number  | Origin Site | Status       | Approval State | Created Date | Created By     |               |
|                  | -           | •            | •              |              |                |               |
| 5354             | SMART Bldg  | Receiving    | Approved       | 02/04/2022   | Philip Folkens | <u>Select</u> |

Asset Management

Arrowhead ES

Home

**Quick Collect** Room to Room

Switch to site ...

Tag Export

Transfer Tools

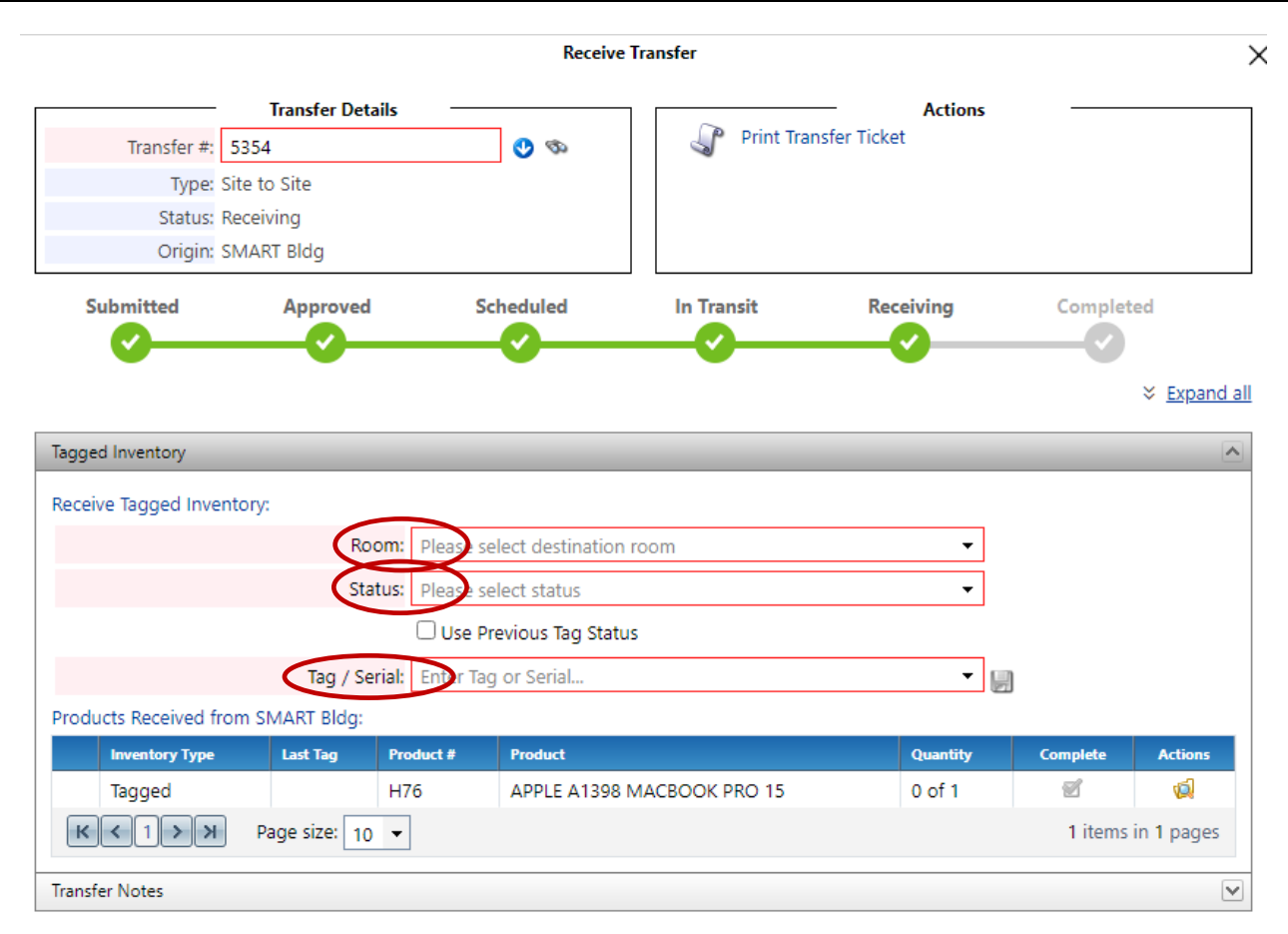

- 6. Enter the appropriate Room and Status, these will be applied to all devices in the transfer
- Scan, or type the Tag or Serial numbers into the box, one at a time (If you are typing you can either press Enter or click the Save button after each record)

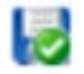

After all devices have been accounted for, the Transfer is complete.

## Sending Devices to IT

1. Point a web browser to Frontline at, <u>https://sbcusd.tipwebhss.com/TipWebIT/</u>

Username = first.last@sbcsud.k12.ca.us Password = your District password

- 2. Select your Site from the Switch to site... drop-down menu
- 3. Click on Initiate Transfer from the menu on the left
- 4. In the Create new transfer window, select Smart Building in the Destination drop down and click Go

Asset Management Arrowhead ES Home

Switch to site...

Site Tools Issue to Staff

### Issue to Students Print Tags **Quick Collect** Room to Room Initiate Transfer Tag Export - 60 Transfer Tools Initiate Transfer **Receive Transfer**

Create a New Transfer: Destination: SMART Bldg Search for an Existing Transfer: Show Completed Transfer Number **Destination** Site Created Date Created By Transfer History -÷ SMART Bldg Submitted Approved 06/03/2022 Whitney He SMART Rida 06/01/2022 Jacqueline ( Co a va d

5. Enter or Scan the Asset tag of the device(s)

#### Tagged Inventory to Transfer ^ 00 Tag / Serial: Tag Product Number Product Name **Previous Status** Actions 76121470 H114 APPLE A1418 IMAC 21.5 Available 0 76255926 H167 APPLE A2289 MACBOOK Available К < 1 > Я Page size: 10 💌 2 items in 1 pages Untagged Inventory to Transfer **Transfer Notes** Enter Transfer Notes Broken Devices

#### 6. Enter any needed Transfer Notes

7570

7520

#### Continued...

Initiate Transfer 7. Click on Submit Transfer Actions Submit Transfer ь Delete Transfer Print Transfer Ticket 8. Click on Ship Transfer **Initiate Transfer** Actions Ship Transfer 85 9. Click on Print Transfer Ticket Print Transfer Ticket Initiate Transfer 10. Use the print button in upper right to print a shipping list Actions Ship Transfe 3 Print Transfer Ticket 11. Once Printed, click on Done Done 12. Affix the printed shipping list to devices ٠ 5 ± e E 🔊 Transfer Ticket Created By: Whitney Hengesbach Date Printed: 06/13/2022 Last Edited By: Whitney Henge Last Edited On: 06/13/2022 shach I ransfer Number 13. Submit an IT Help Desk ticket Date Created: 06/13/2022 (sbcusd.com/helpdesk), letting IT know From: To the transfer was initiated, and include Anton ES SMART Bldg Contact: Mike Tu Contact: 1501 Anton Ct 777 North F Street the transfer # before sending the Phone: 909-386-2000 Phone San Bernardino, CA 92404 Driver: San Bernardino, CA Driver devices back Approved By Approved On Whitney Hengesback 06/13/2022 Tagged Inventory on Transfer **NOTE** – Broken/return devices are to be shipped via M&O's traditional outgoing mail process.

## Lost or Stolen Devices

1. Point a web browser to Frontline at, <u>https://sbcusd.tipwebhss.com/TipWebIT/</u>

Username = <u>first.last@sbcsud.k12.ca.us</u> Password = your District passwordasdf

- 2. Select your Site from the Switch to site... drop-down menu
- 3. Enter the Tag or Serial number in the Search feature

Tag / Serial - Search Tag or Serial Number Q

- 4. Click on the Search icon or press Enter
- 5. Click on the upper right drop down in the Tag Information window

#### 6. Select Lost or Stolen

| <b>g/Serial:</b> 760700 | )46            | Ð              |              |                  | •               |
|-------------------------|----------------|----------------|--------------|------------------|-----------------|
| Detail Sta              | tus History A  | udit History T | cket History | Components       | Change Location |
|                         |                |                | cket mstory  |                  | Room Transfer   |
| lag:                    | /60/0046       |                | Asset        | : UID: 7958_1440 | Change Status   |
| Serial:                 | D25KG2GJFFYV   |                | Device N     | ame:             | Available       |
| Site:                   | Cajon HS       |                | Extern       | nal IP:          | Disposed        |
| Location:               | Room: 402-CR 🔰 |                | Intern       | al IP:           | In Repair       |
| Department:             | Unknown        |                | Last Login   | Date:            | Lost            |
| Asset Type:             | Standalone     |                | Last Login   | User:            | Stolen          |
| Status:                 | In Use         |                | Last Seen    | Date:            | View Pepert     |
| Scan Date:              | 03/04/2022     |                | LAT/LO       | ONG:             | Tag Lifegycle   |
| RFID:                   | Not Enabled    |                | MAC Add      | dress:           | lag Lilecycle   |
|                         |                |                | MDM St       | tatus:           |                 |
|                         |                |                |              |                  |                 |

**NOTE** – Setting an asset's status to Lost or Stolen will result in the asset being locked and unusable. If the lost or stolen item is returned, you must collect (Quick Collect) the device and set its status to available and then issue it back to the student.

## E-Waste

Asdf

asdf